- 1. Connect your main Deco unit the your ONT in the correct LAN/GE port
- 2. Connect your smart phone to the Deco's wireless using the Wi-Fi name and Password provided
- 3. Download the **TP-Link Deco** app from the iOS/Google Play Store
- 4. After opening the app and going through some initial setup, click More in the bottom right-hand corner
- 5. Under **Router Settings**, click the **Advanced** button

|                |                |  | ROUTER SETTINGS      |                        |                         |
|----------------|----------------|--|----------------------|------------------------|-------------------------|
| Internet       |                |  | <b></b>              |                        |                         |
|                | <del>©</del> & |  | Wi-Fi                | Test Internet<br>Speed | Network<br>Optimization |
| Clients        | Location       |  | 8                    |                        | දිදුවු                  |
| Home Networ    | rk 10 online   |  | Blacklist            | Update Deco            | Advanced                |
|                |                |  | WPS                  |                        |                         |
|                |                |  | HOMECARE             |                        |                         |
|                |                |  | సికి                 |                        |                         |
|                |                |  | Parental<br>Controls | Antivirus              | QoS                     |
|                |                |  |                      | 2<br>B                 |                         |
|                |                |  | Monthly Report       | Managers               |                         |
| OVERVIEW SMART | ACTIONS MORE   |  | OVERVIEW             | SMART ACTIONS          | MORE                    |

## 6. Click the **IPTV/VLAN** option

## 7. Enable IPTV/VLAN and click ISP Profile

|  | <                 | Advanced   |   |
|--|-------------------|------------|---|
|  | IPv4              | Dynamic IP | > |
|  | IPv6              | Disabled   | > |
|  |                   |            |   |
|  | LAN IP            |            | > |
|  | DHCP Server       |            | > |
|  | IPTV/VLAN         | Disabled   | > |
|  | MAC Clone         | Disabled   | > |
|  |                   |            |   |
|  | Address Reservati | ion        | > |
|  | Port Forwarding   |            | > |
|  | TP-Link DDNS      | Disabled   | > |
|  | SIP ALG           | Enabled    | > |
|  | UPNP              | Enabled    | > |
|  |                   |            |   |

| <                     | IPTV/VLAN |   |
|-----------------------|-----------|---|
| IPTV/VLAN             |           |   |
| ISP Profile<br>Select |           | > |

Note: When IPTV is configured, the selected port of the Deco can only be used to support the IPTV service.

## 8. Select New Zealand UFB from the list

9. The final results should look like this, click Save

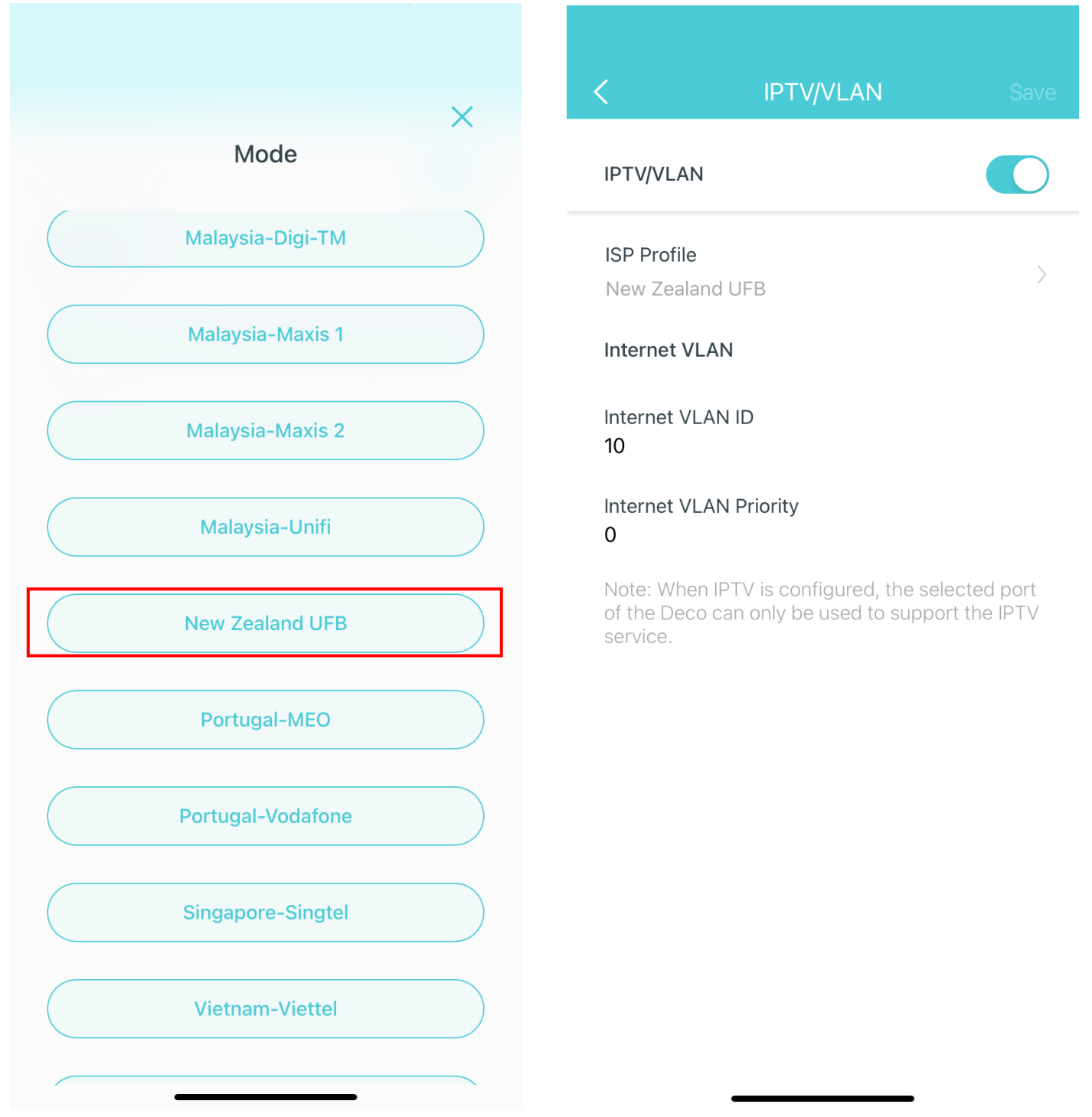